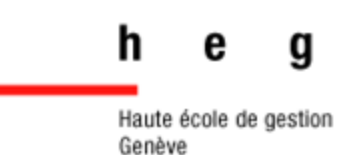

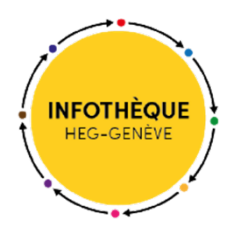

# Site de l'Office Fédéral de la Statistique (OFS)

### Prise en main

Version

2018

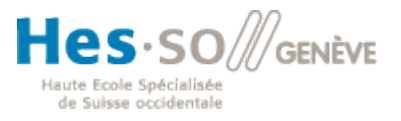

"Tout est plus simple avec l'Infothèque,,

#### Table des matières

| Table des matières                                                     | 1  |
|------------------------------------------------------------------------|----|
| 1. En bref                                                             | 1  |
| 1.1. Pourquoi utiliser le site de l'OFS                                | 1  |
| 2. Page d'accueil                                                      | 2  |
| 2.1. Navigation & recherches                                           | 3  |
| 3. Accéder aux annuaires de la statistique de la Suisse en version PDF | 3  |
| 3.1. Annuaires de la statistique de la Suisse 1891 - 2013              | 3  |
| 3.2. Accéder aux annuaires de la statistique suisse 2014-2018          | 4  |
| 4. Effectuer des recherches dans les banques de données de l'OFS       | 5  |
| 4.1. Recherche par thème                                               | 5  |
| 4.2. Recherche dans le catalogue des banques de données de l'OFS       | 6  |
| 4.3. Documents interactifs et visuels                                  | 8  |
| 5. Banque de données interactives STAT-TAB                             | 9  |
| 5.1. Accéder à la banque de données interactive STAT-TAB               | 10 |
| 6. Liens vers les sites des institutions européennes et mondiales      | 10 |

#### 1. En bref

#### Type de données :

Fichiers statistiques, graphiques, cartes, infographies, publications (ex. *Annuaire de la statistique suisse*), documents officiels et communiqués de presse de l'OFS

#### Domaines couverts :

Statistiques publiques de la Suisse s'appuyant sur des statistiques fédérales et régionales (population, société, Etat, économie, environnement, etc.)

#### Langue d'interrogation :

Français ou allemand (italien et anglais dans une moindre mesure)

#### Mise à jour :

Mensuelle pour certains tableaux de statistiques, annuelle (au printemps) pour la base entière

Accès : https://www.bfs.admin.ch/bfs/fr/home.html

#### 1.1. Pourquoi utiliser le site de l'OFS

- ✓ Pour retrouver toute donnée ou enquête statistique publique suisse
- ✓ Pour télécharger des documents (annuaires, rapports d'activité, enquêtes, etc.) au format PDF et des tableaux de données au format Excel
- Consulter / Télécharger des cartes et infographies interactives ou aux formats PNJ ou PDF

#### 2. Page d'accueil

La page d'accueil du site de l'OFS vous permet d'accéder aux dernières **publications** et à l'**agenda** des prochains documents à paraître en un clic :

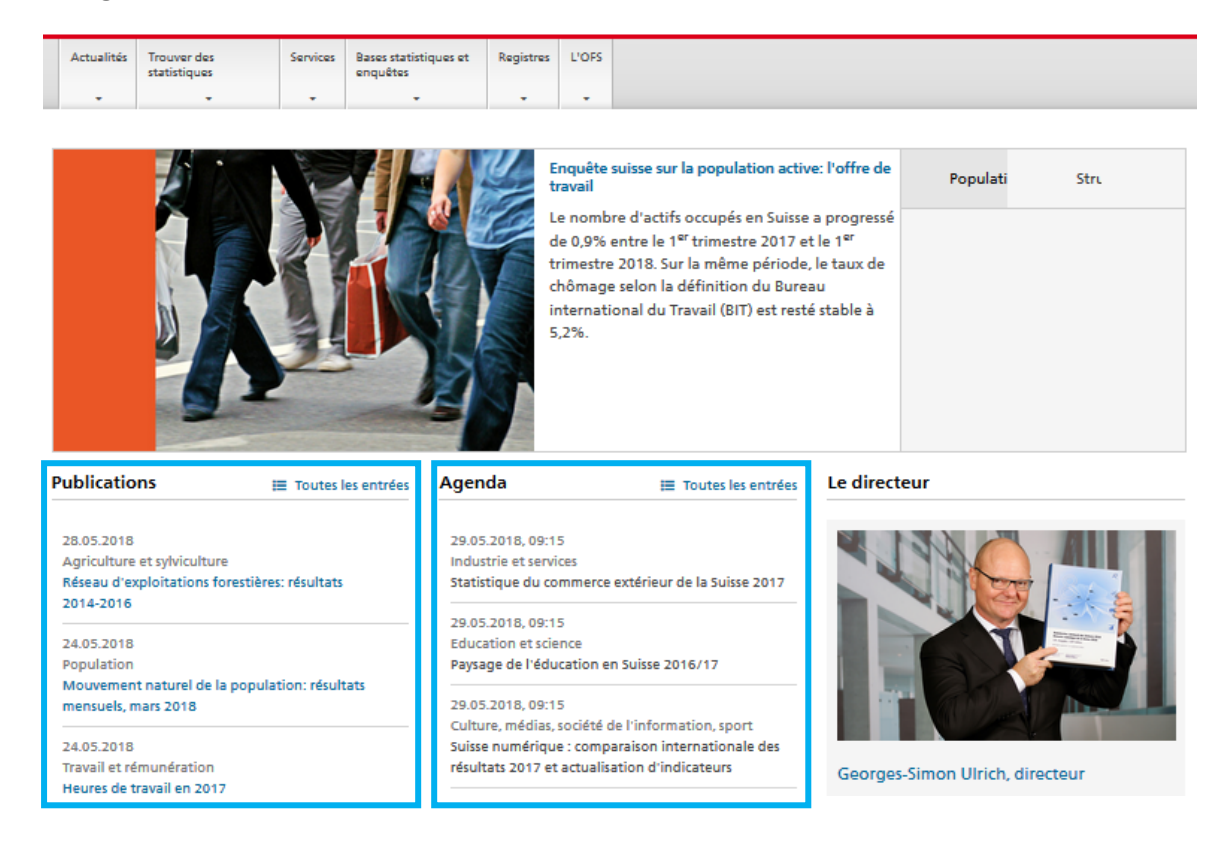

Vous y trouverez aussi dans la rubrique « Sous la loupe » des liens vers des publications récentes traitant de sujets de société :

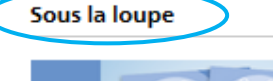

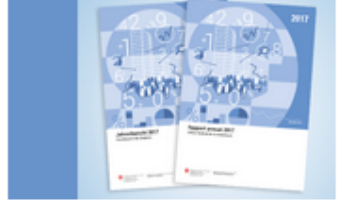

Rapport annuel 2017

Le rapport annuel 2017 de l'OFS offre un aperçu du travail effectué par notre office l'année dernière.

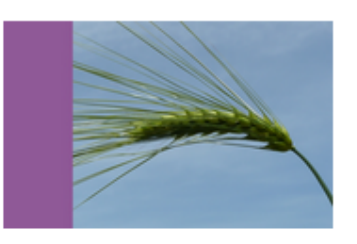

Relevé des structures agricoles

La Suisse comptait 51 620 exploitations agricoles en 2017, soit 643 de moins qu'en 2016 (–1%). 6638 exploitations pratiquent la production biologique (+5%).

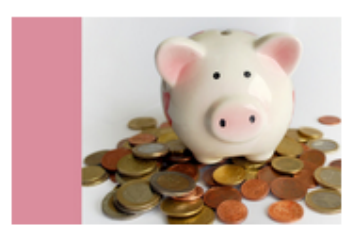

Pauvreté en Suisse

Si la plupart des personnes touchées par la pauvreté retrouvent au bout d'un an un revenu supérieur au seuil de pauvreté, environ 1% de la population peut être considérée comme durablement pauvre.

#### 2.1. Navigation & recherches

La barre de recherche, toujours présente en haut à droite de l'interface, permet d'effectuer des recherches plein texte simples mais limitées.

Le menu horizontal en ruban permet de naviguer sur le site.

| <ul> <li>Départeme</li> </ul>                     | ents fédéraux 🔷 🕨                                                          | DFI      | • OFS                             |           |       | 🛱 Panier Médias Emplois Contact 🛛 DE FR IT EN RM |
|---------------------------------------------------|----------------------------------------------------------------------------|----------|-----------------------------------|-----------|-------|--------------------------------------------------|
| Schweizeri<br>Confédéra<br>Confedera<br>Confedera | ische Eidgenossenschaft<br>ition suisse<br>izione Svizzera<br>iziun svizra |          | Office fédéral de la sta          | atistique |       | Q Recherche                                      |
| Actualités 1                                      | Trouver des<br>statistiques                                                | Services | Bases statistiques et<br>enquêtes | Registres | L'OFS |                                                  |

#### 3. Accéder aux annuaires de la statistique de la Suisse en version PDF

<u>L'Annuaire de la statistique de la Suisse</u> est une publication annuelle qui compile les informations, cartes et tableaux créés à partir des enquêtes menées et des données récoltées par l'Office Fédéral de la Statistique (OFS).

L'annuaire est organisé de manière à être en accord avec les missions de l'OFS, ses chapitres font écho à l'organisation et à la classification utilisée par l'OFS pour catégoriser ses données. La structure de chaque chapitre est inchangée depuis 2002 et respecte – de façon générale – les points suivants : « Vue d'ensemble », « Analyse », « Méthodes, enquêtes », « Glossaire », « Bibliographie, renseignement », « Données ».

Le chapitre 20, « Revenu et qualité de vie de la population », intègre la structure de la publication à partir de l'année 2003.

Les chapitres 21a, « Développement durable », 21b, « Disparités régionales » et 21c, « Comparaisons internationales », apparaissent au sein de la publication dès 2006.

#### 3.1. Annuaires de la statistique de la Suisse 1891 - 2013

Cliquez sur l'onglet « Trouver des statistiques » :

| Actualités | Trouver des<br>statistiques | Services | Bases statistiques et<br>enquêtes | Registres | L'OFS |  |
|------------|-----------------------------|----------|-----------------------------------|-----------|-------|--|
| -          | •                           | •        | •                                 | -         | •     |  |

Cliquez sur « annuaire statistique de la Suisse :

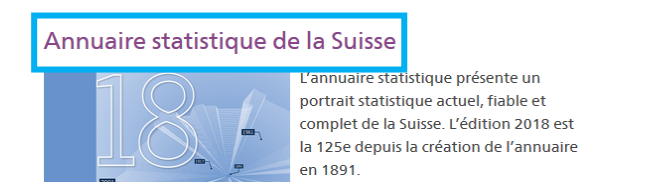

# Couvrages de synthèse Annuaire statistique Annuaire statistique Image: Contact Bibliothèque numérique des annuaires Office fédéral de la statistique Espace de l'Europe 10 CH-2010 Neuchâtel Suisse Suisse

Sélectionnez « Bibliothèque numérique des annuaires » :

Sélectionnez la décennie puis l'année désirée :

|                    |             | > 1970-1979 |
|--------------------|-------------|-------------|
| > <u>1891-1899</u> | > 1930-1939 | > 1980-1989 |
| > 1900-1909        | > 1940-1949 | > 1990-1999 |
| > 1910-1919        | > 1950-1959 | > 2000-2009 |
| > 1920-1929        | > 1960-1969 | > 2010-2013 |

Cliquez sur « Télécharger publication » pour pouvoir consulter le n° en question en intégral au format PDF.

#### 3.2. Accéder aux annuaires de la statistique suisse 2014-2018

Comme le montre la liste des décennies ci-dessus, les annuaires des 5 dernières années ne sont pas accessibles en version intégrale. En revanche il est possible de retrouver les chapitres traitant des 21 champs d'études de l'OFS en version PDF sous l'appellation « Panorama ».

Pour atteindre cette section, utilisez la fonction de recherche simple, toujours présente en haut à droite. Recherchez « Panorama » suivi du nom du titre du domaine (ex. « énergie ») et de l'année désirée.

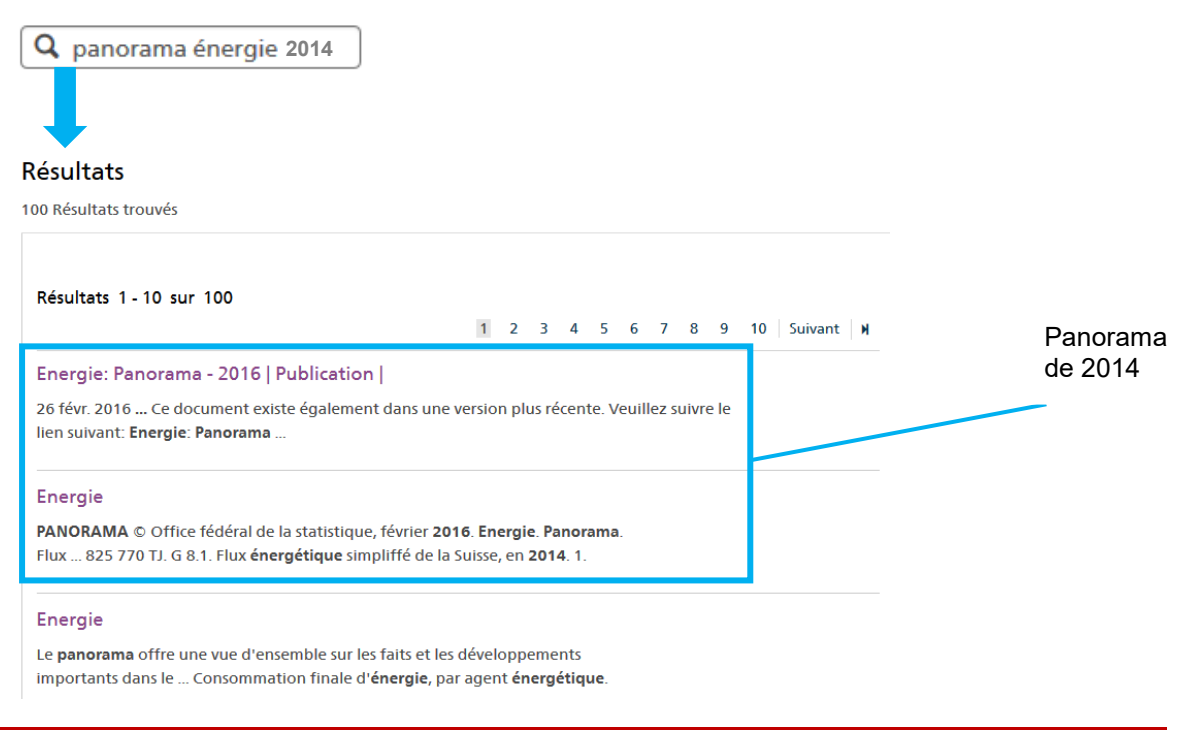

Ce type de recherches peut cependant vite générer du « bruit » (résultats peu pertinents), d'autant plus pour les années précédant 2016.

**Pour l'année en cours**, les panoramas sont accessibles directement depuis la page dédiée à chaque domaine. Ex. En suivant « Trouver des statistiques », sélectionnez le domaine « 04 – Economie nationale » puis descendez jusqu'au paragraphe « Panorama », où il ne vous reste plus qu'à cliquer sur « télécharger publication ».

#### 4. Effectuer des recherches dans les banques de données de l'OFS

Cliquez sur l'onglet « Trouver des statistiques » dans le menu horizontal. Un bloc de colonnes apparaît alors :

- Les deux premières colonnes sont constituées de renvois vers les thèmes d'étude de l'OFS
- La troisième redirige vers des thèmes transversaux et des statistiques des régions
- La quatrième mène aux banques de données de l'OFS

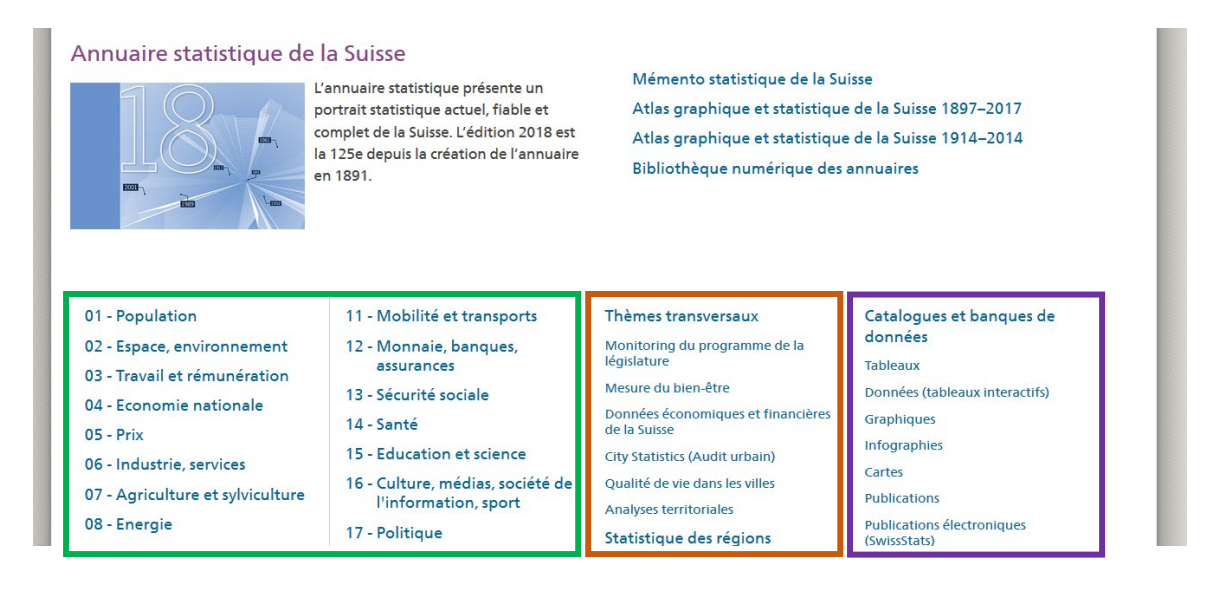

#### 4.1. Recherche par thème

Cliquez sur l'onglet « Trouver des statistiques » (<u>https://www.bfs.admin.ch/bfs/fr/home/statistiques.html</u>). Sélectionnez votre thème au sein des blocs présentés ci-dessus. Sur la page de destination se trouvent de nombreuses informations concernant les derniers chiffres et publications concernant le thème choisi. Sur la gauche un menu à tiroir vous permet de sélectionner parmi les sous-chapitres spécifiques du thème sélectionné.

| Actualités        | Trouver des<br>statistiques | Services    | Bases statistiques et<br>enquêtes | Registres    | L'OFS     |                             |         |
|-------------------|-----------------------------|-------------|-----------------------------------|--------------|-----------|-----------------------------|---------|
| Office fédéral de | e la statistique ≯ Tr       | ouver des s | tatistiques 🕨 Econom              | ie nationale |           |                             |         |
| Trouver des sta   | atistiques                  |             | Economi                           | e nat        | ion       | ale                         | 0       |
| Economie nat      | tionale                     |             |                                   |              |           |                             |         |
| Comptes natio     | onaux                       |             | Quoi de neu <sup>.</sup>          | f?           |           |                             |         |
| Input-Output      |                             |             | Il n'y a pas de résult            | at           |           |                             |         |
| Stock de capit    | tal                         |             | L'essentiel er                    | n bref       |           |                             |         |
| Comptes fina      | nciers                      |             | L'économie nationale              | en bref (ei  | n million | is de francs, à prix courai | nts)    |
| Comptes sate      | llites                      |             | Principaux indicated              | urs des com  | ptes      |                             |         |
| Productivité      |                             |             | nationaux                         |              |           | 2015p                       | 2016p   |
| Recherche et o    | développement               |             | PIB courant                       |              |           | 653 735                     | 658 978 |
| Balance des p     | aiements                    |             | PIB par habitant (en              | francs)      |           | 78 931                      | 78 700  |
|                   | arementa                    |             | Revenu national bru               | it (RNB)     |           | 669 768                     | 665 115 |

Sur chacune des pages accessibles sur la gauche, vous trouverez les dernières publications concernant le thème / sous-thème choisi, des liens vers les tableaux dynamiques en lien, des graphiques et diagrammes, des « Informations supplémentaires », des « bases statistiques et enquêtes », etc.

## 4.2. Recherche dans le catalogue des banques de données de l'OFS

Cliquez sur l'onglet « Trouver des statistiques » ; sélectionnez « Catalogues et banques de données » ou directement la rubrique désirée. Utilisez le menu latéral situé sur la gauche pour changer de rubrique de recherche à loisir.

| Trouver des statistiques        | Tableaux                  | 8                                                    | Contact                          |
|---------------------------------|---------------------------|------------------------------------------------------|----------------------------------|
| Catalogues et banques de donnée | 25                        |                                                      | Office fédéral de la statistique |
| Tableaux                        | Thème                     | Sélectionner                                         | Espace de l'Europe 10            |
| Données                         | Type d'institution        | Sélectionner                                         | CH-2010 Neuchâtel<br>Suisse      |
| Graphiques                      | Enquêtes                  | Sélectionner                                         |                                  |
| Infographies                    | Niveau géographique       | Sélectionner                                         |                                  |
| Cartes                          | Année de parution de      | avant 2014 🔹                                         |                                  |
| Publications                    | Année de parution jusqu'à | 2018 *                                               |                                  |
| Publications électroniques      | Recherche dans le titre   |                                                      |                                  |
| (SwissStats)                    |                           | Recherche dans le titre, titre principal, sous-titre |                                  |
| Communiqués de presse           | Numéro OFS                |                                                      |                                  |
| Enquêtes, statistiques          |                           | Appliquer                                            |                                  |
| Nomenclatures                   |                           | Appiquer                                             |                                  |

Typologie des rubriques :

- **Tableaux :** recherche des données compilées en tableaux Excel
- Données : raccourci vers banque de données interactives STAT-TAB
- Graphiques : graphiques téléchargeables aux formats PNJ et PDF
- Infographies : graphiques téléchargeables
- **Cartes** : Cartes interactives (Atlas statistique de la Suisse) et cartes à télécharger
- **Publications :** publications de l'OFS
- **Publications électroniques :** applications téléchargeables (SwissStats)
- Communiqués de presse
- Enquêtes, statistiques : enquêtes menées et publiées par l'OFS
- Nomenclatures : Descriptions des nomenclatures utilisées par l'OFS
- Recherche dans le glossaire de l'OFS

Pour la plupart des rubriques, il est possible de rechercher dans les listes contrôlées par thèmes, institutions productrices ainsi que par enquêtes. On peut aussi chercher par termes dans le titre ou par numéro OFS. Il n'est pas nécessaire de renseigner tous les champs. En indiquant trop d'éléments, vous risquez en effet de ne pas obtenir de résultat.

Chaque recherche génère une liste de résultats :

|            | Tableaux                                                           | e                                                                                        |
|------------|--------------------------------------------------------------------|------------------------------------------------------------------------------------------|
|            | Thème                                                              | Industrie et services 06 ×                                                               |
|            | Type d'institution                                                 | Office fédéral de la statistique ×                                                       |
|            | Enquêtes                                                           | Sélectionner                                                                             |
|            | Niveau géographique                                                | Sélectionner                                                                             |
|            | Année de parution de                                               | avant 2014 🔹                                                                             |
|            | Année de parution jusqu'à                                          | 2016 *                                                                                   |
|            | Recherche dans le titre                                            | services                                                                                 |
|            | Numéro OFS                                                         | Recherche dans le titre, titre principal, sous-titre Appliquer Annuler                   |
|            | Quelques indicateurs du doma<br>internationale                     | ine 'industrie et services', en comparaison                                              |
|            | Période d'observation: 1990-2014                                   |                                                                                          |
|            | Office fédéral de la statistique                                   |                                                                                          |
| ésultats 🗾 | Services à la population: Nomb<br>pour un choix de services, selor | re et densité d'emplois en équivalents plein-temps<br>n différents niveaux géographiques |
|            | Période d'observation: 1995-2001                                   |                                                                                          |
|            | LITTICO TODORAL DO LA STATISTICIJO                                 |                                                                                          |

Services à la population: Données

Chacun des résultats peut être téléchargé au format correspondant (Tableau Excel, PNJ, PDF).

| sur l'accessibilité de différer<br>services | nts                                                                                               |
|---------------------------------------------|---------------------------------------------------------------------------------------------------|
|                                             |                                                                                                   |
| Télécharger tableau<br>(XLS, 779 kB)        |                                                                                                   |
| Langue                                      | DE/FR                                                                                             |
| Туре                                        | Tableau                                                                                           |
| Date de publication                         | 09.01.2013                                                                                        |
| Période d'observation                       | 2001                                                                                              |
| Éditeur                                     | Office fédéral de la statistique                                                                  |
| Thèmes statistique                          | Industrie et services / Développement durable,<br>disparités régionales et internationales        |
| Numéro OFS                                  | su-b-21.03-acc-01                                                                                 |
| Enquête                                     | Recensement fédéral de la population<br>(1850-2000)<br>Recensement des entreprises (jusqu'à 2008) |

#### 4.3. Documents interactifs et visuels

Vous trouverez sur <u>cette page</u> des raccourcis vers tous les documents visuels accessibles sur le site (Onglet « Service » puis « Offres interactives et visuelles »).

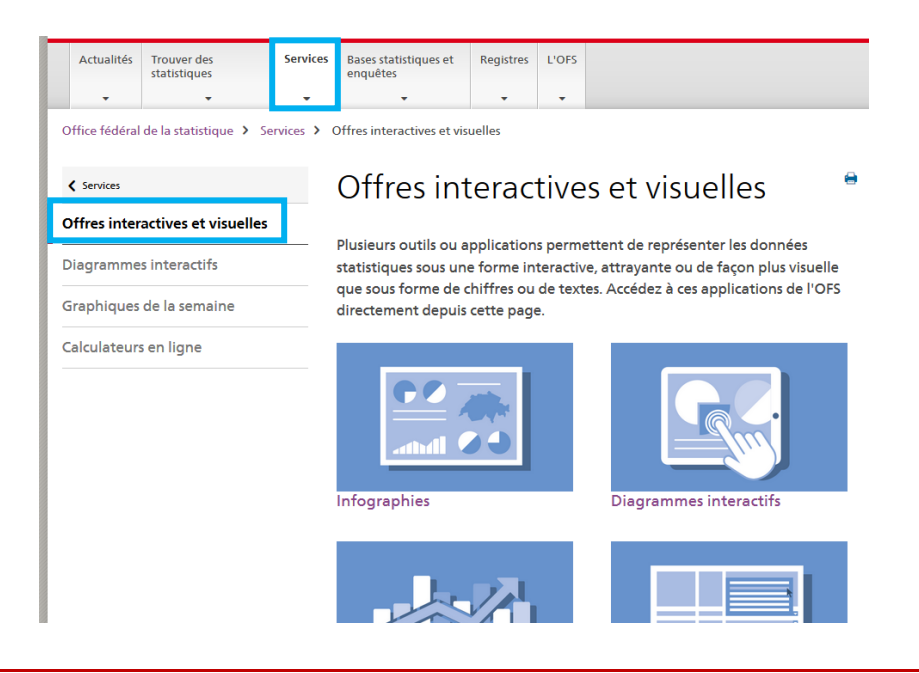

#### 5. Banque de données interactives STAT-TAB

« <u>STAT-TAB</u> est **la banque de données interactive de l'OFS** qui contient des données statistiques détaillées et permet d'effectuer des requêtes simples et personnalisées. Les données disponibles sont proposées dans **22 thèmes différents**, sous forme de cubes de données multidimensionnels. Le choix d'un cube se fait soit directement dans l'application, soit à travers la recherche par filtre (voir plus bas).

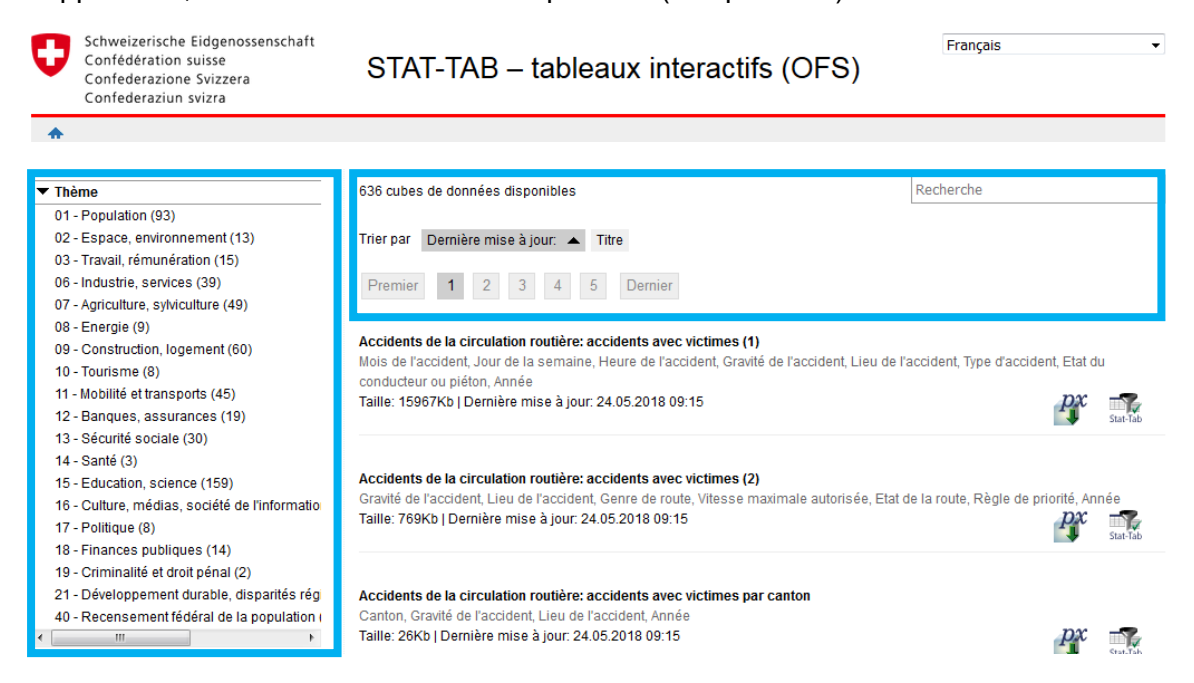

#### Chaque cube de données combine plusieurs dimensions (variables) :

Pour les variables accompagnées du signe \*, sélectionner au moins une valeur.

| Faute ou influence *                                                                                                    | Genre d'objet                                                                                                    | Genre de route                                                                     | Gravité de l'accident                                                               |
|----------------------------------------------------------------------------------------------------|----------------------------------------------------------------------------------------------------|------------------------------------------------------------------------------------|-------------------------------------------------------------------------------------|
| Total 21 Sélectionnés 21                                                                                                    | Total 11 Sélectionnés 1                                                                                                    | Total 5 Sélectionnés 0                                                             | Total 3 Sélectionnés 3                                                              |
| D: Crculer à droite/à gauche et présélectionnement<br>D: Dépassement (situation)<br>D: Dépassement (déroulement dans le trafic)<br>D: Droit de priorité: refus d'accorder la priorité<br>D: Autres mouvements dans la crculation<br>D: Trafic de cycles et cyclomoteurs<br>D: Comportement du piéton<br>D: Fautes et influences inconnues | Voiture de tourisme<br>Véhicule de transport de personnes<br>Véhicule de transport de choses<br>Cycle<br>Cyclomoteur<br>Motocycle jusqu'à 125 cm3<br>Motocycle de plus de 125 cm3 | Autoroute<br>Semi-autoroute<br>Route principale<br>Route secondaire<br>Autre route | Accidents avec blessés légers<br>Accidents avec blessés graves<br>Accidents mortels |
| Début de la ligne                                                                                                    | Début de la ligne                                                                                                    | Début de la ligne                                                                  | Début de la ligne                                                                   |
| Type d'accident                                                                                                    | Année <b>*</b>                                                                                                    |                                                                                    |                                                                                     |
|                                                                                                    |                                                                                                    |                                                                                    |                                                                                     |
| Total 10 Sélectionnés 0                                                                                                    | Total 26 Sélectionnés 5                                                                                                    |                                                                                    |                                                                                     |
| Accident concernant des piétons Ardrapage, perte de maîtrise<br>Lors de croisement (longitudinal)<br>Dépassement<br>Tamponnement<br>Contournement, changement de voie<br>Changement de direction (en obliquant)<br>À une bifurcation sans changement de direction +                                                                       | 2010  2011 2012 2013 2014 2015 2016 2017                                                                                                    |                                                                                    |                                                                                     |
| Recherche > f                                                                                                    | Recherche 💽 🔁                                                                                                    |                                                                                    |                                                                                     |

En sélectionnant les variables/valeurs souhaitées, un tableau est créé, qui contient en plus des données également des métadonnées et explications. Ce tableau peut être modifié dans STAT-TAB, ou alors exporté dans un format de fichier courant et ainsi retravaillé localement. »

| > px-x-1106010100_106 >> Accidents de la                                                                                            | a circulation routière: fautes et                      | influences présumées                                                                                                    |                                                          |                                     |                                     |                                    |                                   |
|----------------------------------------------------------------------------------------------------|--------------------------------------------------------|----------------------------------------------------------------------------------------------------|----------------------------------------------------------|-------------------------------------|-------------------------------------|------------------------------------|-----------------------------------|
| Editer et calculer    En                                                                                                    | registrer sous                                         | <ul> <li>Tableau - Présentation 2</li> </ul>                                                                                                    |                                                          | <b>- *</b> i                        |                                     |                                    |                                   |
|                                                                                                    | SX CSV PX                                              | <b>■    ,  </b> ≫                                                                                                    |                                                          |                                     |                                     |                                    |                                   |
| ➡ Paramètrages de la table                                                                                                    |                                                        |                                                                                                    |                                                          |                                     |                                     |                                    |                                   |
| + Sauvegarder votre extraction de don                                                                                               | nées                                                   |                                                                                                    |                                                          |                                     |                                     |                                    |                                   |
|                                                                                                    |                                                        |                                                                                                    |                                                          |                                     |                                     |                                    |                                   |
| Accidents de la circulation rou<br>d'objet, Gravité de l'accident d                                                                 | utière: fautes et infl<br>et Année                     | luences présumées selon                                                                                                    | Faute o                                                  | u influ                             | ence, G                             | Genre                              | 2017                              |
| Accidents de la circulation rou<br>d'objet, Gravité de l'accident d                                                                 | utière: fautes et infl<br>et Année                     | luences présumées selon                                                                                                    | 2013                                                     | 2014                                | 2015                                | 2016                               | 2017                              |
| Accidents de la circulation rou<br>d'objet, Gravité de l'accident d<br>A: Etat du conducteur ou du piéton                           | utière: fautes et infl<br>et Année<br>Cycle            | luences présumées selon<br>Accidents avec blessés légers                                                                                                    | <b>2013</b>                                              | 2014<br>233                         | 2015<br>295                         | 2016<br>279                        | <b>2017</b><br>298                |
| Accidents de la circulation rou<br>d'objet, Gravité de l'accident d<br>A: Etat du conducteur ou du piéton                           | utière: fautes et infl<br>et Année<br>Cycle            | luences présumées selon<br>Accidents avec blessés légers<br>Accidents avec blessés graves                                                                                              | <b>2013</b><br>220<br>113                                | 2014<br>233<br>126                  | 2015<br>295<br>142                  | 2016<br>279<br>148                 | <b>2017</b><br>298<br>128         |
| Accidents de la circulation rou<br>d'objet, Gravité de l'accident d<br>A: Etat du conducteur ou du piéton                           | utière: fautes et infl<br>et Année<br>Cycle            | Accidents avec blessés légers<br>Accidents avec blessés graves<br>Accidents mortels                                                                                                    | 2013<br>220<br>113<br>3                                  | 2014<br>233<br>126<br>4             | <b>2015</b><br>295<br>142<br>6      | 2016<br>279<br>148<br>6            | 2017<br>298<br>128<br>6           |
| Accidents de la circulation rou<br>d'objet, Gravité de l'accident d<br>A: Etat du conducteur ou du piéton<br>A: Mauvaise visibilité | utière: fautes et inflet<br>et Année<br>Cycle<br>Cycle | Accidents avec blessés légers<br>Accidents avec blessés graves<br>Accidents mortels<br>Accidents avec blessés légers                                                                   | 2013<br>220<br>113<br>3<br>5                             | <b>2014</b><br>233<br>126<br>4<br>6 | <b>2015</b><br>295<br>142<br>6<br>4 | 2016<br>279<br>148<br>6<br>9       | 2017<br>298<br>128<br>6<br>5      |
| Accidents de la circulation rou<br>d'objet, Gravité de l'accident d<br>A: Etat du conducteur ou du piéton<br>A: Mauvaise visibilité | utière: fautes et inflet<br>et Année<br>Cycle<br>Cycle | Accidents avec blessés légers<br>Accidents avec blessés légers<br>Accidents mortels<br>Accidents avec blessés légers<br>Accidents avec blessés légers<br>Accidents avec blessés graves | 2013           220           113           3           5 | 2014<br>233<br>126<br>4<br>6<br>7   | <b>2015</b> 2295 142 6 4 4          | 2016<br>279<br>148<br>6<br>9<br>22 | 2017<br>298<br>128<br>6<br>5<br>1 |

#### 5.1. Accéder à la banque de données interactive STAT-TAB

Cliquez sur l'onglet « Services ». Sous la rubrique « Recherche », sélectionnez « STAT-TAB – Tableaux interactifs ». Pour gagner du temps, vous pouvez également vous y rendre directement depuis <u>ici</u>.

Guide d'utilisation de STAT-TAB disponible à la page : <u>https://www.bfs.admin.ch/bfs/fr/home/services/recherche/stat-tab-donnees-</u> interactives.assetdetail.236442.html

#### 6. Liens vers les sites des institutions européennes et mondiales

Cliquez sur l'onglet « L'OFS » puis « Statistique internationale ».

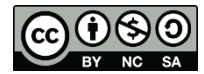

Cette œuvre est mise à disposition selon les termes de la <u>Licence Creative Commons Attribution -</u> Pas d'Utilisation Commerciale - Partage dans les Mêmes Conditions 4.0 International.